### Be eco, get on Bike\_S!

BikeS is automatic bicycle rental that operates 24h/day.

What you need to do to ride with BikeS?

# 1. Download Roovee app and create account

Roovee application works on Android and iOS platforms, it can be downloaded for free from Google Play, App Store and App Gallery.

Complete your registration form and accept terms of service. While doing so, you will receive an SMS with a unique PIN code to verify your phone number.

## 2. Add funs to your account by card or transfer

Add funds with a start fee of 20 PLN. New users are required to do so. The operator will collect fees for using BikeS from your account balance. The minimum amount to rent a bicycle is 10 PLN.

## 3. Scan QR code from lock on the rear wheel

Approach your bicycle and scan its QR code with your application. Get on the bicycle and go!

### 4. Fasten the rear wheel lock when your journey comes to an end

Leave the bicycle in the parking area or at any other place and make sure you do not block traffic or secure it by manual fastening of the rear wheel lock. When you are done, you are not charged anymore which is confirmed in your app.

| BikeS Table of fees                                                                                          |                                   |
|----------------------------------------------------------------------------------------------------|-----------------------------------|
| Start fee                                                                                                    | 20 PLN                            |
| Minimum rental fee                                                                                           | 10 PLN                            |
| 1 minute of ride                                                                                             | 0.10 PLN                          |
| 1 minute of parking                                                                                          | 0.10 PLN                          |
| Monthly subscription (60 minutes per day)                                                                    | 15 PLN                            |
| Quarterly subscription (60 minutes per day)                                                                  | 35 PLN                            |
| Charge for every extra minute to 60 minutes of subscription                                                  | 0.10 PLN                          |
| Leaving bicycle outside designated return/parking area                                                       | 10 PLN                            |
| Leaving bicycle outside designated return/parking area to return/parking area / adding funds to your account | 5 PLN                             |
| Returning bicycle outside Bike_S operation area                                                              | 200 PLN                           |
| Charge for exceeding maximum rental time (more than 12 hours)                                                | 100 PLN                           |
| Bicycle repair charge                                                                                        | According to repair cost estimate |
| Providing bicycles for custom orders/organized groups, trips, city sightseeing, hotel offer                  | According to custom rate          |